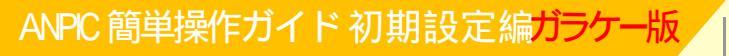

設定の流れ

<u>1.ANPICに初期登録する。</u> 2.ANPICに本登録する。

1.ANPICに初期登録する STEP1

初期登録サイトにアクセスします。

追手門学院大学 ANPIC初期登録サイト

https://anpic13.jecc.jp/otemon/regist/

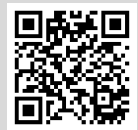

ー部の携帯電話にて、SSL暗号化通信に対応していない 端末は、上記の初期登録サイトにアクセスすることができません。 SSLに対応しているパソコンよりアクセスしてください。

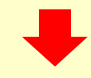

1.ANPICに初期登録する STEP2

ログインIDを入力して[次へ」をクリックします。

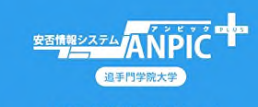

ANPIC初期登録サイトです。 グインを行うとメールが送信されますので初 登録を実施してください。 When logging in, e-mail will be sent so please perform initial registration.

ログインID

【ログインID】
 学生:学籍番号
 アルファベットは大文字。例:21EE000
 教員: Campus SquareのログインIDの頭にanpicを付ける。
 職員:ガルーンのログインIDの頭にanpicを付ける。
 教職員の例:IDが"otemon"の場合は"anpicotemon"となります。

1.ANPICに初期登録する STEP3

下記の画面が表示されたら、本登録まで完了しています。 ログインして、「メールアドレスの設定手順」に進んでください。 下記の画面が表示されなかった人は、初期登録・本登録 が未完了ですので、「1.ANPICに初期登録する STEP4」 に進んでください。

パスワードは登録されています ログイン画面よりログインしてください。 Password is registered.Please login from the login page.

ログイン画面へ

Go to login page

1.ANPICに初期登録する STEP4

ANPICに事前に登録されているメールアドレス宛に「初期登録メール」が 届きます。届いたメールのURLをクリックします。 <u>【事前に登録されているメールアドレスとは?】</u> 学生:[新入生]入学手続き時に登録したメールアドレス もしくはCampusSquareに登録しているメールアドレス [2年生以上]CampusSquareに登録しているメールアドレス 教職員:学内システム(ガルーン)のメールアドレス 非常勤教員はharukaメールアドレス

件 名: ANPIC 初期登録について

追手門学院大学 追手門太郎様

以下のURLにアクセスし、パスワード、メールアドレスの 登録を実施してください。 ユーザ登録は、こちらから

https://anpic\*.jecc.jp/\*\*\*\*\*\*\*\*\*\*\*/ (有効期限:2時間)

初期登録メールの有効期限は2時間です。有効期限を 過ぎた場合はSTEP1からやり直してください。

|    | 1.ANPICに初期登録する STEP5                                                                                                    |
|----|----------------------------------------------------------------------------------------------------|
|    | 以下のwebサイトに飛びます。<br>表示された登録情報にある自分の名前を確認し、<br>パスワードを入力して、[登録する]をクリックします。                                                                                                    |
|    | Contractory     Contractory     Contrac     |
|    | <u>金錦楠報</u> 1.0:21E6000 2.m::過手門 ★加      //////     /////     /////     /////     /////     /////     /////     /////     /////     ////     ////     ////     ////     ////     ////     ////     ////     ////     ////     ////     ////     ////     ////     ///     ////     ////     ///     ////     ////     ///     ///     ///     ///     ///     ///     ///     ///     ///     ///     ///     ///     ///     ///     ///     ///     ///     ///     ///     //     ///     ///     //     //     //     ///     ///     //     //     //     ///     //     //     //     //     //     //     //     //     //     //     //     //     //     //     //     //     //     //     //     //     //     //     //     //     //     //     //     //     //     //     //     //     //     //     //     //     //     //     //     //     //     //     //     //     //     //     //     //     //     //     //     //     //     //     //     //     //     //     //     //     //     //     //     //     //     //     //     //     //     //     //     //     //     //     //     //     //     //     //     //     //     //     //     //     //     //     //     //     //     //     //     //     //     //     //     //     //     //     //     //     //     //     //     //     //     //     //     //     //     //     //     //     //     //     //     //     //     //     //     //     //     //     //     //     //     //     //     //     //     //     //     //     //     //     //     //     //     //     //     //     //     //     //     //     //     //     //     //     //     //     //     //     //     //     //     //     //     //     //     //     //     //     //     //     //     //     //     //     //     //     //     //     //     //     //     //     //     //     //     //     //     //     //     //     //     //     //     //     //     //     //     //     //     //     //     //     //     //     //     //     //     //     //     //     //     //     //     //     //     //     //     //     //     / |
|    | メールアドレス名       メールアドレスを入力       登録する(Registration)                                                                                                    |
| )ř | 2.ANPICに本登録する                                                                                                    |
|    | ANPICから「本登録メール」が届きます。届いたメールのURLをクリックします<br>本登録メールは事前に登録されているメールアドレスに届きます。                                                                                                    |
| ス  | 件 名:ANPIC 本登録について<br>追手門学院大学 追手門太郎様                                                                                                    |
|    | 以下のURLにアクセスし、本登録を実施してください。<br>本登録は、こちらから                                                                                                    |
|    | https://anpic *.jecc.jp/********/<br>(有効期限:2時間)<br>本登録メールの有効期限は2時間です。有効期限を<br>過ぎた場合にはSTEP1からやり直してください。                                                                                                    |
|    | 登録完了画面が表示されると、本登録完了です。                                                                                                    |
|    | ユーザー情報の登録に成功しました。<br>ログイン画面からログインできることを確認してください<br>Successful registration of user information.Please<br>confirm that you can login.                                                                                                    |
|    | ログイン画面へ 本くニュアルで設定できなかった場 総務部総務課 TEL:072-641-9600                                                                                                    |

にお問い合わせください。